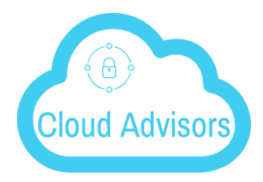

## CLOUD ADVISORS CLOUD SERVER IOS INSTALL Your Cloud Concierge

## **DOWNLOAD AND INSTALL**

Search for Gladinet Cloud in 'App Store' to start the download and installation.

| Record                 |                                | 15 1                     | iPhone 6s                 |
|------------------------|--------------------------------|--------------------------|---------------------------|
| ●●●●●● AT&T 奈<br>Perso | 4:43 PM<br>Inal Hotspot: 1 C   | 🕒 🕇 🖲                    | ) 🗔 🗍 70% 💼 +<br>ion      |
| Search                 |                                |                          | Û                         |
|                        | Cloud Drive<br>Gladinet, Inc.> | Client                   | 4+                        |
| Details                | Reviews                        |                          | Related                   |
| iPhone                 |                                |                          |                           |
| Carrier 🗢 12:13 P      | м                              | Carrier 🗢                | 12:14 PM                  |
|                        | X                              |                          | CloudDrive                |
|                        |                                |                          | a & b                     |
|                        |                                | 25                       | abcdef (Team Folder)      |
| Clou                   |                                | AFNetworking (xundong-di |                           |
| User Name              |                                | 25                       | afstesting (jerry-HP2) (  |
|                        |                                | -                        | android-sdks2 (michelles- |
| Password               |                                | 22                       | browser (Team Folder)     |
|                        | Access Point                   |                          | BSCM (BigShowServer)      |
|                        | Access Point                   |                          | c & d                     |
| Log                    | in                             |                          | Documents                 |
| Version 7.9.           | 36618                          |                          | dump                      |
|                        |                                | -                        | E-11-003400               |
| $\hat{\nabla}$         | *<br>*<br>*                    | Q                        |                           |
| Featured Categor       | ries Top Charts                | Searc                    | ch Updates                |

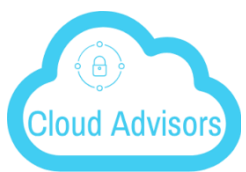

After the install click on 'OPEN' to access the Gladinet login page. Login using your credentials.

| Record       | al and                                               | 1                        | iPhone 6s                                                                                                    |  |  |
|--------------|------------------------------------------------------|--------------------------|----------------------------------------------------------------------------------------------------|--|--|
| < Se         | arch                                                 | 4:45 PM                  | ·                                                                                                    |  |  |
|              | Clo<br>Glac                                          | ud Drive<br>linet, Inc.> | Client 4.                                                                                                    |  |  |
|              | Details                                              | Reviews                  | Related                                                                                                    |  |  |
| iPho         | ne                                                   |                          |                                                                                                    |  |  |
| Carrier 1    | Cloud D<br>r Name<br>sword<br>Logn<br>Vesion 2.36616 | Prive                    | Center *     12:14 PM       CloudDrive     6.       a.6.     6.       abcder (Team Folder)     abcder (Team Folder)       afstesting (arry-HP2) (     android-sclks2       addriver (Team Folder)     BSCM (BigShowSenver)       c.8.d     Documents       Documents     C.9.00000000000000000000000000000000000 |  |  |
| Record App : | Store ++000 ?                                        | 4:46 PM                  | avaiL11 Opdates  <br>Prove &<br>@ 1 0 0 2 ₹718                                                                                                    |  |  |
| Cloud Drive  |                                                      |                          |                                                                                                    |  |  |
|              | User Name                                            |                          |                                                                                                    |  |  |
|              | jerry2@gladine                                       | et.com                   |                                                                                                    |  |  |
|              | Password                                             |                          |                                                                                                    |  |  |
|              |                                                      |                          | Access Point                                                                                                    |  |  |
|              |                                                      | Login                    |                                                                                                    |  |  |
|              | Mar                                                  | -i 0 4 00/               | 205                                                                                                    |  |  |
|              | Version 8.4.38095                                    |                          |                                                                                                    |  |  |
|              |                                                      |                          |                                                                                                    |  |  |

Login – Use your email address as your username

**Password –** Same as the password used to access your email

Click on Access Point – https://cloudserver.cirrusec2.com

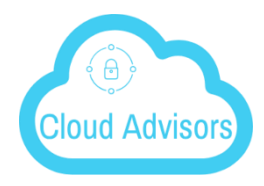

## Accessing Folders and Files

Once logged in users will see the files and folders they have access to like shown in the screen below.

| Record     |                                       | iPhone 6s |
|------------|---------------------------------------|-----------|
| < App Stor | e ●●●○○ 🗢   4:46 PM   🖲 🕇 🍯 🗔 ∦       | 71% 🔲 • + |
|            | CloudDrive                            | Q         |
|            | a & b                                 | (j) >     |
| 22         | abcdef (Team Folder)                  | (j) >     |
| <b>2</b>   | AFNetworking (xundong-dings-imac.lo   | (j) >     |
| 22         | afstesting (jerry-HP2) (Team Fol      | (j) >     |
| <b>2</b>   | android-sdks2 (michelles-macbook-pro) | (j) >     |
| 25         | browser (Team Folder)                 | (i) >     |
|            | BSCM (BigShowServer)                  | (i) >     |
|            | c & d                                 | (i) >     |
|            | Documents                             | (i) >     |
|            | dump                                  | (i) >     |
|            | Folder667463                          | (i) >     |
|            | from_isaac                            | (i) >     |
|            | Log BitIncorp                         | (i) >     |
| C          |                                       | ⋻         |